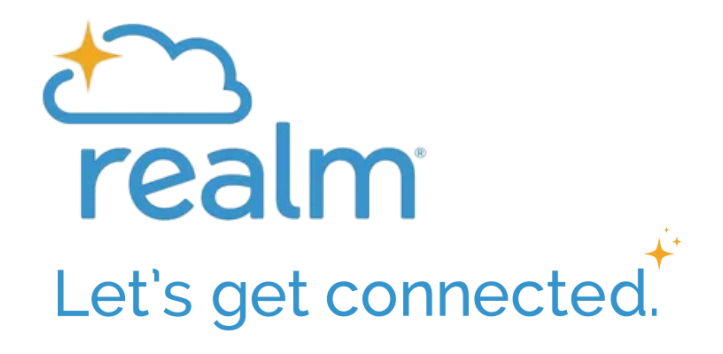

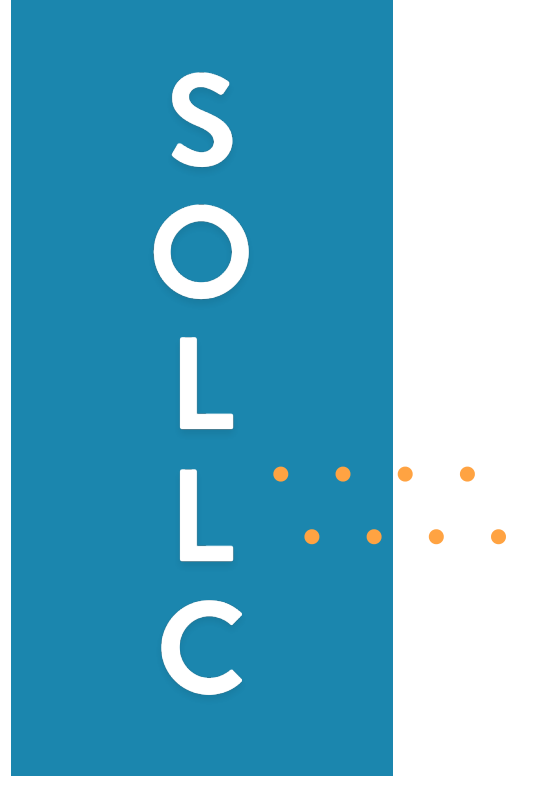

# Shepherd of the Lake Lutheran Church **REALM CONNECT** HANDBOOK - VISUAL

(iPhone)

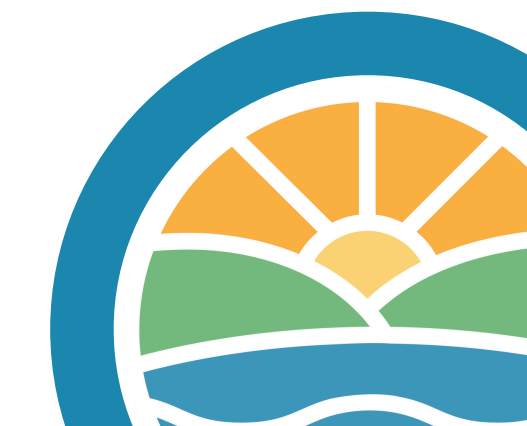

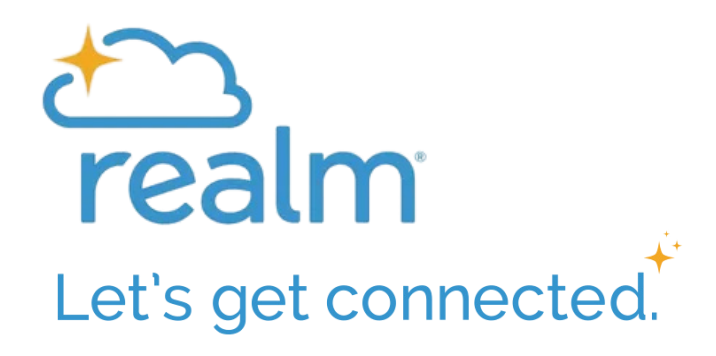

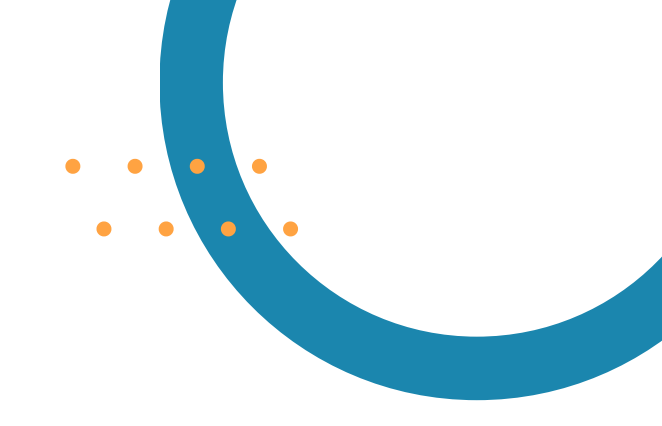

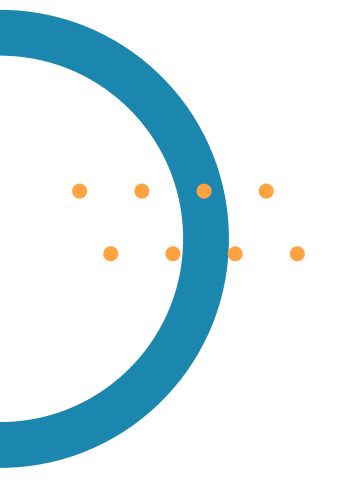

# TABLE OF CONTENTS

Logging In

**Updating Profile** 

**Event Registration** 

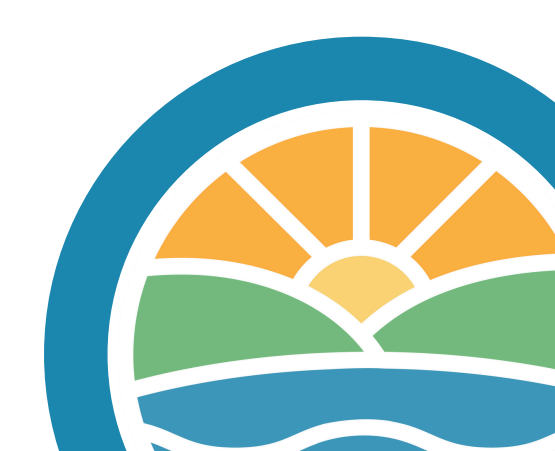

## Logging In - iPhone

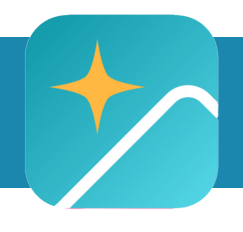

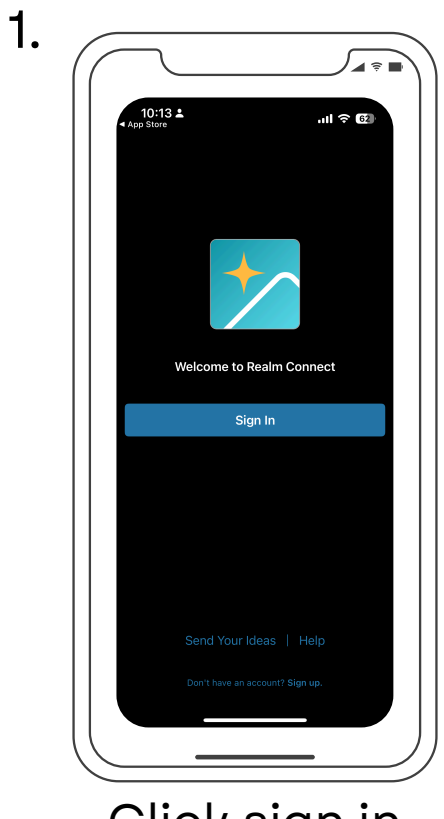

Click sign in

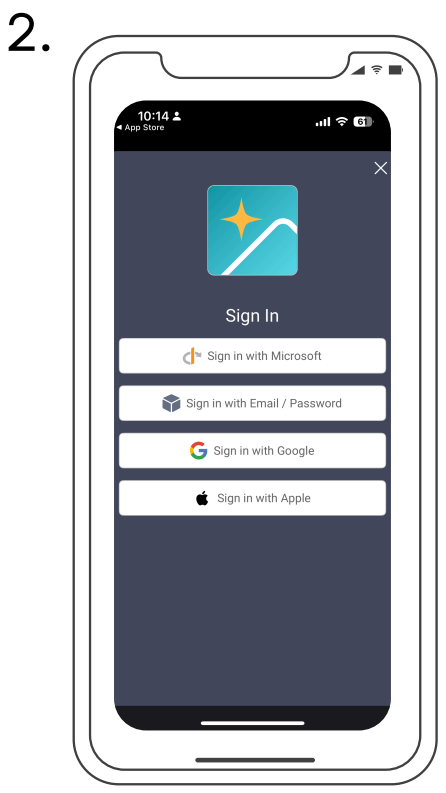

Click email source

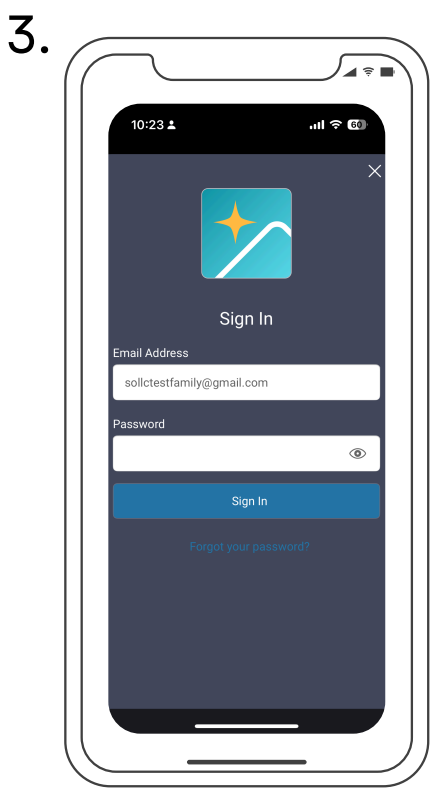

Enter email, password & click sign in

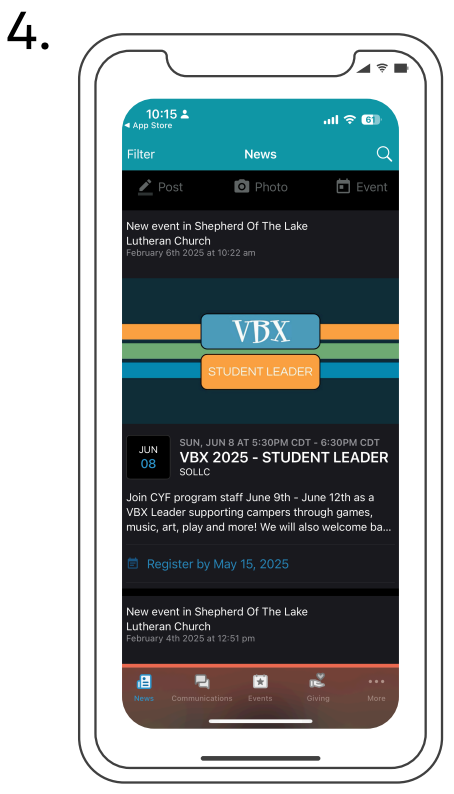

Newsfeed will appear

### **Updating Profile - iPhone**

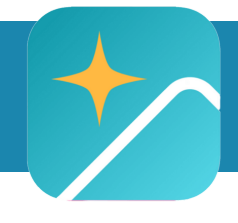

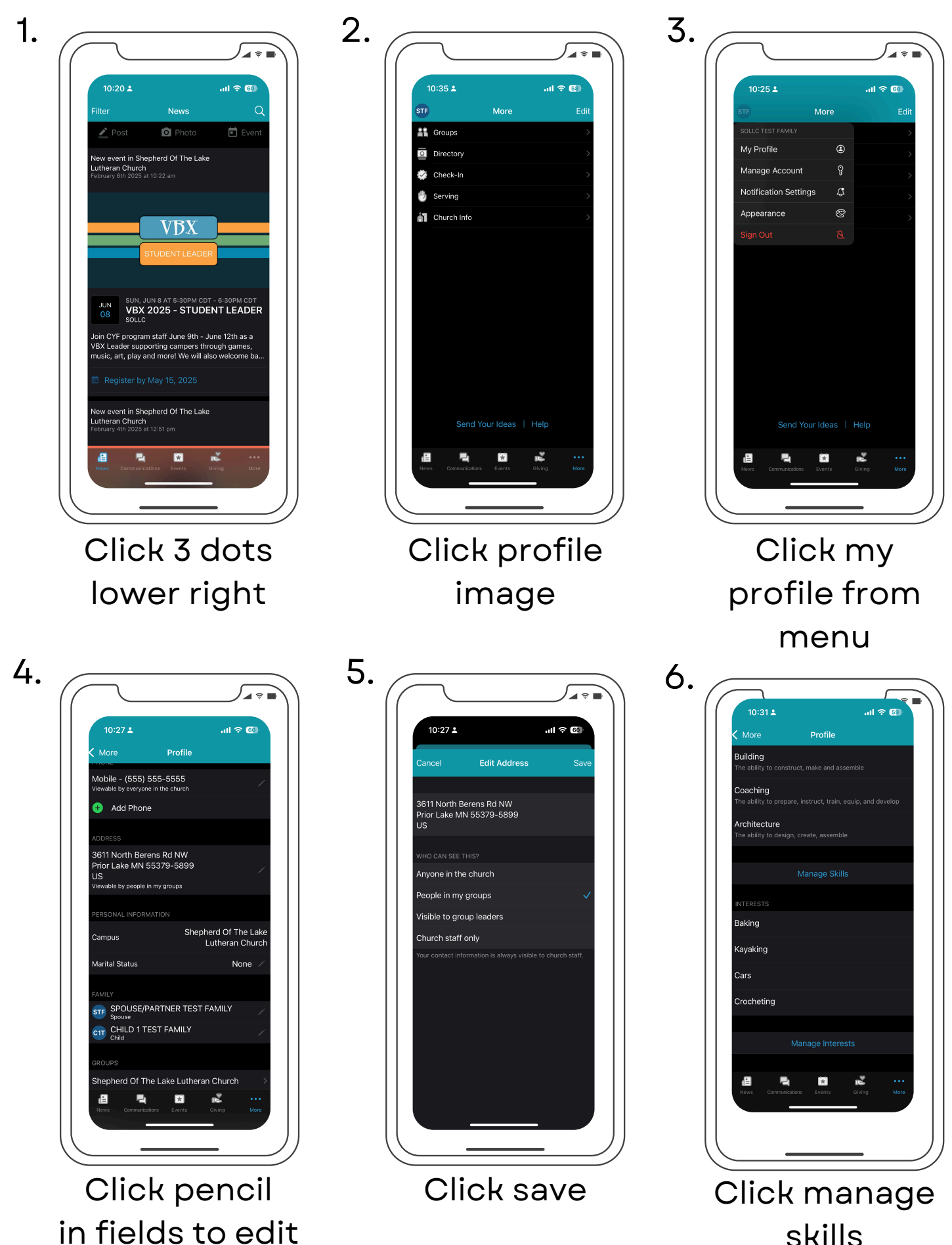

skills

### **Updating Profile - iPhone**

8.

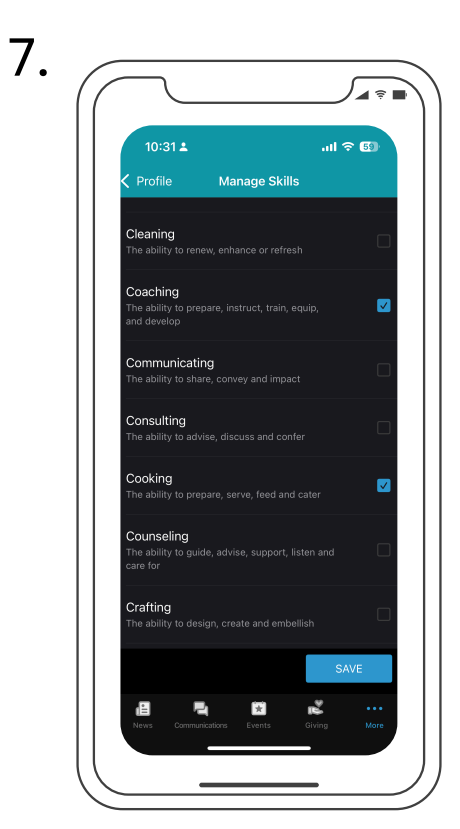

Select from options, click save

| 10:31 🛓                              |                          | all 🗢 5          |
|--------------------------------------|--------------------------|------------------|
| < More                               | Profile                  |                  |
| Coaching<br>The ability to prep      | are, instruct, train, eq | uip, and develop |
| Cooking<br>The ability to prepa      |                          |                  |
| Architecture<br>The ability to desig |                          |                  |
|                                      |                          |                  |
|                                      |                          |                  |
| Baking                               |                          |                  |
| Kayaking                             |                          |                  |
| Cars                                 |                          |                  |
| Crocheting                           |                          |                  |
|                                      |                          |                  |
|                                      |                          |                  |
| .8 5                                 |                          | <u></u>          |

Click manage interests

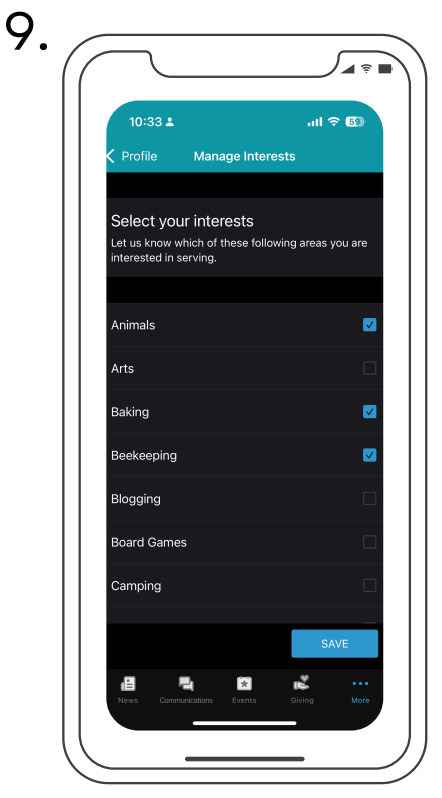

Select from options, click save

#### **Event Registration - iPhone**

2.

2.

# **PART ONE**

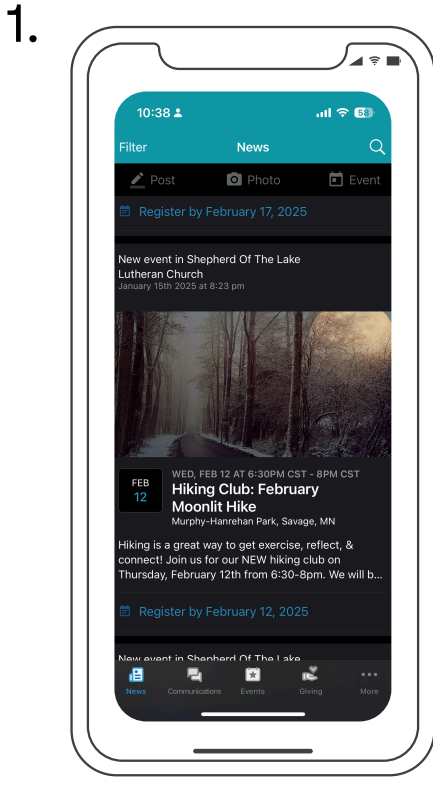

#### **Find Registration**

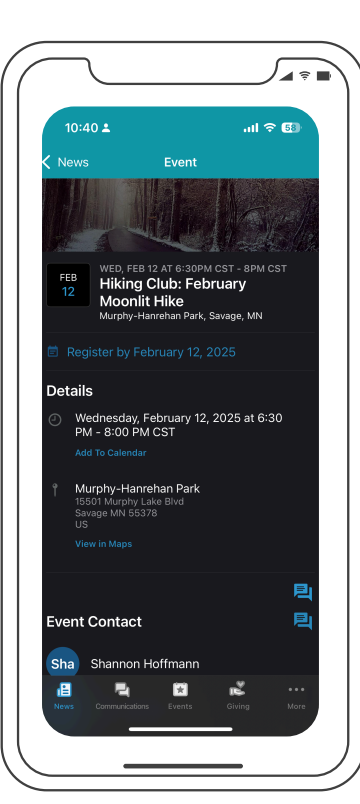

#### Click on event to select

# OR

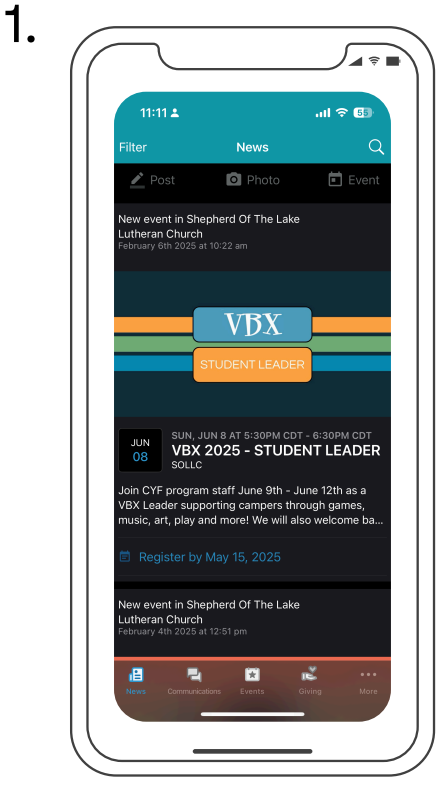

Click events icon

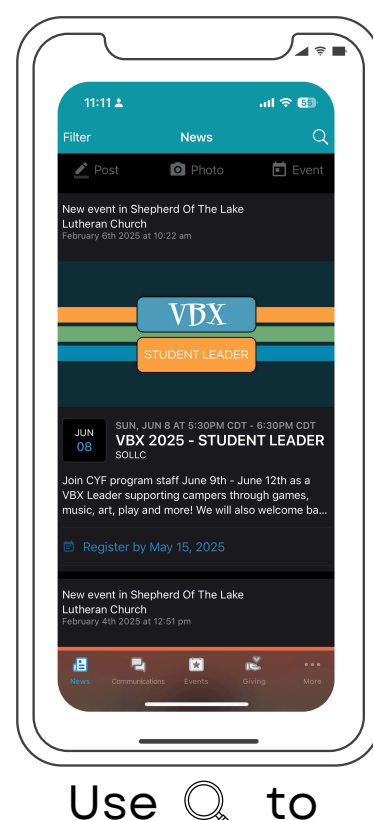

Use  $\mathbb{Q}$  to find registration

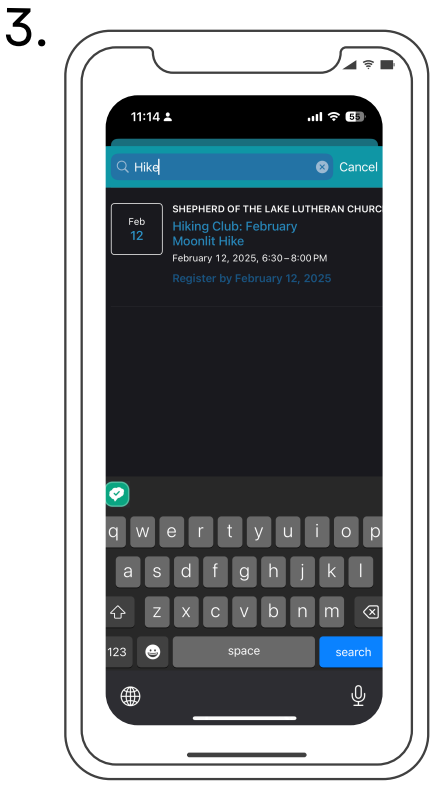

Select Registration

#### **Event Registration - iPhone**

#### **PART TWO**

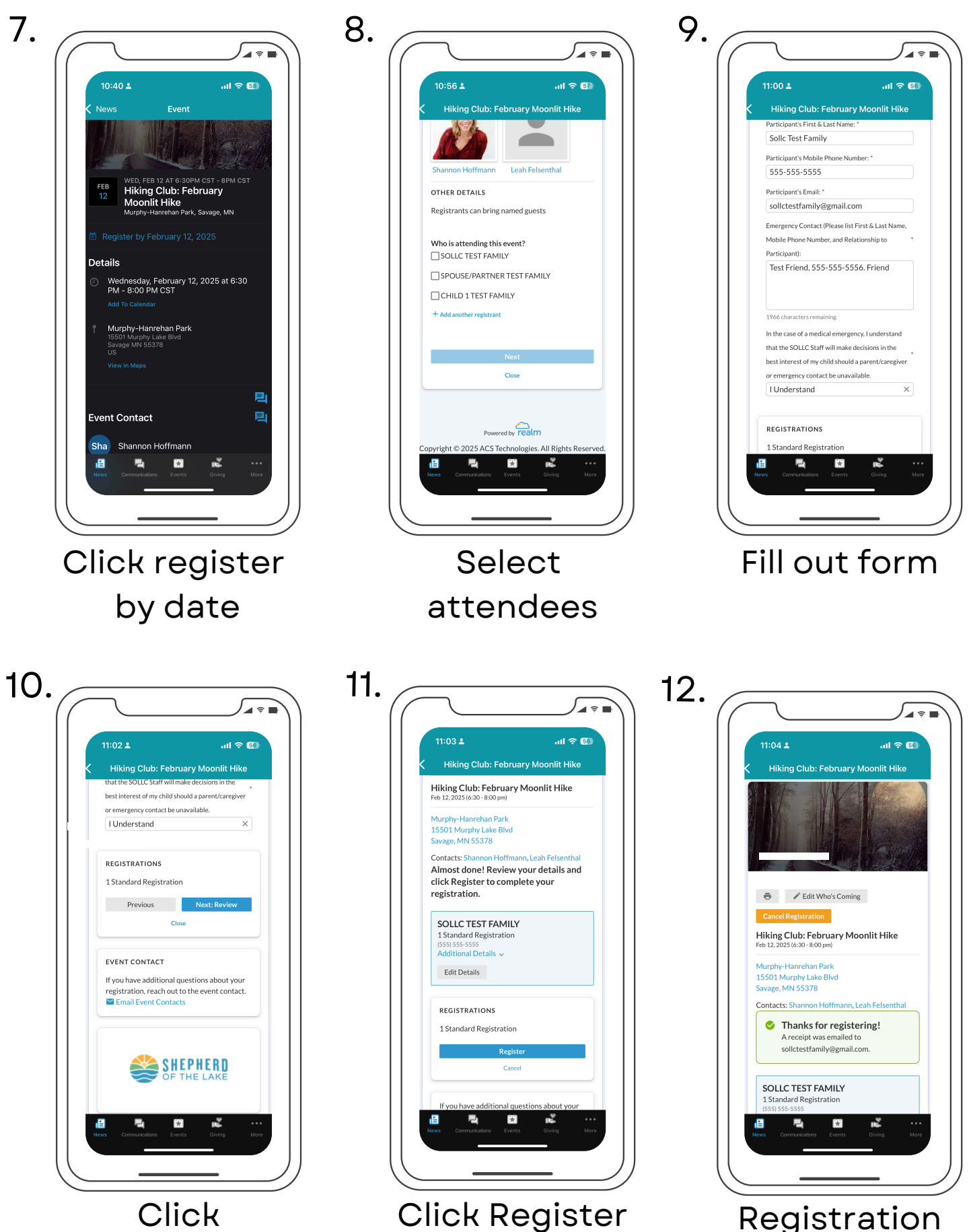

Next: Review

Click Register (Pay fee if any) Registration complete